## Албан ёсны эрхтэй Microsoft-ийн програмууд татах заавар

Алхам 1 . <u>https://portal.azure.com</u> хуудсанд өөрийн num.edu.mn цахим шуудангийн эрхээр нэвтэрнэ.

| Microsoft  Sign in  continue to Microsoft Azure  mail, phone, or Skype  No account? Create one!  Can't access your account?  Next | Microsoft Azure                       |  |  |  |  |
|----------------------------------------------------------------------------------------------------|---------------------------------------|--|--|--|--|
| Sign in with GitHub                                                                                                    | Microsoft                             |  |  |  |  |
| Email, phone, or Skype<br>No account? Create one!<br>Can't access your account?<br>Next                                           | ign in<br>continue to Microsoft Azure |  |  |  |  |
| No account? Create one!<br>Can't access your account?<br>Next                                                                     | mail, phone, or Skype                 |  |  |  |  |
| Can't access your account?                                                                                                    | o account? Create one!                |  |  |  |  |
| Next                                                                                                    | an't access your account?             |  |  |  |  |
| Sign in with GitHub                                                                                                    | Next                                  |  |  |  |  |
|                                                                                                    | Sign in with GitHub                   |  |  |  |  |
|                                                                                                    |                                       |  |  |  |  |

Зураг 1

Алхам 2 . Нэвтрэхэд дараах байдалтай харагдах ба **education** талбар луу орно. Энэ тохиолдолд Алхам 7-р зааврыг үргэлжлүүлж уншина уу.

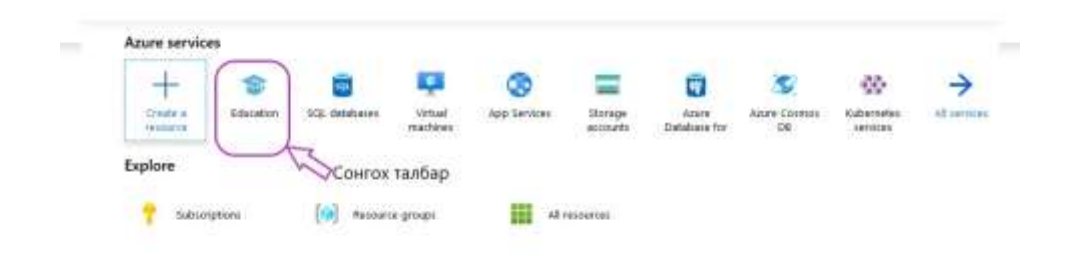

Зураг 2

Алхам 3. Education талбар харагдахгүй бол хайх хэсэгт education утгаар хайлт хийнэ.

| + · · · · · · · · · · · · · · · · · · ·                                                                                                    |                                                                |                                                                                                    | _                                                                                                    | * 0 • 0 = 1                                                                                                    |
|----------------------------------------------------------------------------------------------------|----------------------------------------------------------------|----------------------------------------------------------------------------------------------------|----------------------------------------------------------------------------------------------------|----------------------------------------------------------------------------------------------------|
| Deste a conserve     Total a conserve     Total a conserve     Total a conserve     Total a conserve     Total a conserve     Total a conserve     Total a conserve     Total a conserve     Total a conserve     Total a conserve     Total a conserve                                                                                                    | Amere services.                                                | e winder<br>Verlage<br>Stagere<br>Stagere<br>Stagere<br>Stagere<br>Stagere<br>Stagere<br>Stagere<br>Stagere | Mathylies in a<br>Caracterization<br>Mathylie and an and an a<br>Mathylie and an and an a<br>Mathylie and an and an a<br>Mathylie and an and an a<br>Mathylie and an and an and an and an a<br>Mathylie and an and an an an and an and an and an and an and an and an and an and an and an and an and an and an and an and an and an and an and an and an and an and an and an and an and an and an and an and an and an and an and an and an and an an and an and an and an an an an an an an an an an an an an |                                                                                                    |
| Produkce oper     Operations     Acceleration     Acceleration     Acceleration     Acceleration     Acceleration     Acceleration     Acceleration                                                                                                    | Tools                                                          | Enter State                                                                                                 | C Inne Land<br>Inne Land<br>Interview                                                                                                    | Cont Insugation<br>And a second and a second second se |
| 11 milet resolution<br>12 constantino Sciencity<br>13 constrained<br>14 constrained<br>14 constrained<br>15 constrained<br>15 constrained | Uterful Enix<br>Montal Incommunity of<br>Montal Argument South | Alam mener 4<br>Top at term mage                                                                            | launt Agen anna 19<br>Iomracht Agen                                                                                                    | Adure modelle gap.                                                                                                    |

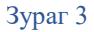

Алхам 4. Education талбарыг нээхэд доорх зураг 4 дээрх шиг үр дүн харагдвал улаанаар тодруулсан холбоос дээр дарна. Дараагаар гарч ирэх талбарын зөвшөөрлийг чагталж Accept and continue гэсэн талбар дээр дарж үргэлжлүүлнэ. (Зураг 5)

| *** |
|-----|
| 1   |

|    | (1000-000-000-000-000-000-000-000-000-00 | Зураг 4                                                                                                    |  |
|----|------------------------------------------|----------------------------------------------------------------------------------------------------|--|
| 17 | NAME & DOLDARD & DECEMPTION              |                                                                                                    |  |
|    | Education - Software                     |                                                                                                    |  |
|    |                                          |                                                                                                    |  |
|    | Controline                               |                                                                                                    |  |
|    | W Scheme                                 |                                                                                                    |  |
|    | * Lawreng                                |                                                                                                    |  |
|    | Automatica Health Ann                    | 140                                                                                                    |  |
|    | 🖗 illular (hd)                           |                                                                                                    |  |
|    |                                          | Please accept the terms and conditions to access Azure Dev Tools for Teaching                                   |  |
|    | Зевшеерлийг нагталж                      | Caper in the administrate agreement of a second state for had the Warthing     Accessed biological different in |  |
|    | Accept and continue                      |                                                                                                    |  |
|    |                                          |                                                                                                    |  |
|    |                                          |                                                                                                    |  |

Зураг 5

Алхам 5. Үүний дараагаар гарч ирэх талбарын зүүн дээд буланд байрлах Claim your Azure now болон Active now талбаруудыг дарна. (Зураг 6, 7)

| many / Education - Duption                       |                                                                                                    |                                                                                   |                                                                                                    |                             |                                                                   |
|--------------------------------------------------|----------------------------------------------------------------------------------------------------|-----------------------------------------------------------------------------------|----------------------------------------------------------------------------------------------------|-----------------------------|-------------------------------------------------------------------|
| S Education - Overvie                            | w                                                                                                    |                                                                                   |                                                                                                    |                             |                                                                   |
| E Comme<br>E Schware<br>E Lawring<br>Hallp HallP | Start building the future with Azur<br>Studental<br>Itudens as eighte to titls pedition does to build  | e for                                                                             | Сонгох т                                                                                                    | andap 🖒 🤇                   | a Designa tana method                                             |
| R SuberNG                                        | Start haldding ynar sopa<br>Dewlog i'r drae thafe ynar taetra<br>Iergange bornen same spol             | Capitor Al<br>Capitor Al<br>Capitor Institut and a<br>sport institut cool<br>more | Copine Al<br>Copine Ale<br>Copine lawises and more Alls writes your<br>eart to say fact, task understand, and ale<br>more. |                             | <b>big data</b><br>ma karturg modeli fattar<br>anama tarimologian |
|                                                  | Download free software<br>Sector Sector Sector (1998)<br>Sector Sector (1998)<br>Welling Sector (1998) | Mainer (spring)<br>Javier Station<br>metaloi                                      | M. That Date                                                                                                    | TGL Serve 2007<br>Unlegista | Acara DevCys) (Pfile<br>Hispathin 2006 (Jane)                     |
|                                                  | Start learning the all strengment to                                                                   | Зураг б                                                                           |                                                                                                    |                             |                                                                   |
| Microsoft Azure                                  |                                                                                                    | Sypur o                                                                           |                                                                                                    | Q Myacoust P                | onal Signat                                                       |
| Convent Soldiers Pro                             | datt - Occenintation Hickory Viewing Madargia                                                          | o- Pathetto Sapport                                                               | - Ing. 1009-                                                                                                    |                             |                                                                   |
| Start buildin<br>Students!                       | g the future with Azure fo                                                                             | or                                                                                |                                                                                                    |                             |                                                                   |
| Get a \$100 credit when                          | you create your free Azure for Students acco                                                           | unt                                                                               |                                                                                                    |                             |                                                                   |
| Nutrie (VCNE algebry )                           |                                                                                                    |                                                                                   |                                                                                                    |                             |                                                                   |

Зураг 7

Алхам 6. Та өөрийн мэдээллийг оруулах талбар гарч ирэх ба утас болон өөрт хамааралтай талбаруудыг үнэн зөвөөр бөглөх хэрэгтэй. Таны утсанд ирсэн баталгаажуулах кодыг заасан хугацаанаас өмнө оруулах шаардлагатай. Доор оруулсан зургийн дарааллаар зааврыг дагана уу.

| Get \$100 in Azure credits<br>developer tools like Visu                                                                                                    | s and free access to popular cloud services plus                                                                                 |
|----------------------------------------------------------------------------------------------------|----------------------------------------------------------------------------------------------------|
| 1 About you                                                                                                    | 0                                                                                                    |
| Country/Region                                                                                                    |                                                                                                    |
| Mongolia                                                                                                    |                                                                                                    |
| First name                                                                                                    |                                                                                                    |
| Last name                                                                                                    | Бөглөх талбар                                                                                                    |
| [ Batmunkh]                                                                                                    |                                                                                                    |
| Email address for important no                                                                                                    | otifications 0                                                                                                    |
| toolmontamitt@nuncedu.mn                                                                                                    |                                                                                                    |
| Phone                                                                                                    |                                                                                                    |
| By proceeding you approvide get that if a                                                                                                    | of a use your propercedion 's email, pour programmer may have rights to essent and                                               |
| ( West                                                                                                    | ⊐ Үргэлжлүүлэх талбар<br>Зураг 8                                                                                                 |
| Microsoft Azure                                                                                                    | ⊐ Үргэлжлүүлэх талбар<br>Зураг 8<br>востоніетс5⊚пот ябилт 5 суп сы                                                               |
| Azure for Students                                                                                                    | □ Үргэлжлүүлэх талбар<br>Зураг 8<br>волгонын/5@нип.евилп Sign Sut                                                                |
| Acrosoft Azure                                                                                                    | ☐ Үргэлжлүүлэх талбар<br>Зураг 8<br>tudmoniani/b@num.edu.nn Sign out                                                             |
| Microsoft Azure<br>Azure for Students<br>Set \$100 in Azure credits and<br>leveloper tools like Visual Stu                                                                                                    | ☐ Үргэлжлүүлэх талбар<br>Зураг 8<br>toolmontamict@num.edumn Sign out<br>free access to popular cloud services plus<br>udio Code  |
| Microsoft Azure<br>Azure for Students<br>Set \$100 in Azure credits and<br>leveloper tools like Visual Stu                                                                                                    | ☐ Үргэлжлүүлэх талбар<br>Зураг 8<br>backmontenick@num.edu.mn Sign out<br>free access to popular cloud services plus<br>udio Code |
| Vicrosoft Azure<br>Azure for Students<br>Set \$100 in Azure credits and<br>leveloper tools like Visual Stu                                                                                                    | ☐ Үргэлжлүүлэх талбар<br>Зураг 8<br>technoniamirb@num.edu.nm Sign out<br>free access to popular cloud services plus<br>udio Code |
| Azure for Students<br>iet \$100 in Azure credits and<br>leveloper tools like Visual Stu                                                                                                    | ☐ Үргэлжлүүлэх талбар<br>Зураг 8<br>bolmonianich@num.edu.mn Sign out<br>free access to popular cloud services plus<br>udio Code  |
| Azure for Students<br>Azure for Students<br>Set \$100 in Azure credits and<br>leveloper tools like Visual Stu<br>about you<br>dentity verification by phore<br>stext or phone call belos us make                                                             | ☐ Үргэлжлүүлэх талбар<br>Зураг 8<br>balmontamicb@num.edu.rnn Sign out<br>free access to popular cloud services plus<br>udio Code |
| Azure for Students<br>Azure for Students<br>Set \$100 in Azure credits and<br>leveloper tools like Visual Stu<br>About you<br>dentity verification by phore<br>stext or phone call helps us make                                                             | ☐ Үргэлжлүүлэх талбар<br>Sypar 8<br>bothontamb@num.edu.mn Sign out<br>free access to popular cloud services plus<br>udio Code    |
| Azure for Students<br>Azure for Students<br>iet \$100 in Azure credits and<br>eveloper tools like Visual Stu<br>bout you<br>dentity verification by phon<br>text or phone call helps us mak<br>ountry code<br>Mongolia (+976)                                | ☐ Үргэлжлүүлэх талбар<br>Зураг 8<br>boltronienict@num.edu.mn Sign out<br>free access to popular cloud services plus<br>udio Code |
| Azure for Students<br>Azure for Students<br>Set \$100 in Azure credits and<br>leveloper tools like Visual Stu<br>about you<br>dentity verification by phore<br>stext or phone call helps us make<br>ountry code<br>Mongola (+976)                            | ☐ Үргэлжлүүлэх талбар<br>Зураг 8<br>balmontamid@num.edu.rm Sign out<br>free access to popular cloud services plus<br>udio Code   |
| Microsoft Azure<br>Azure for Students<br>Set \$100 in Azure credits and<br>Seveloper tools like Visual Stu<br>About you<br>About you<br>Adentity verification by phon<br>A text or phone call helps us mak<br>sountry code<br>Mongolia (+976)<br>hone number | ☐ Үргэлжлүүлэх талбар<br>Sypar 8<br>bolmontantot@num.edu.mn Sign out<br>free access to popular cloud services plus<br>udio Code  |

3 Agreement

v

## Зураг 9

|                                                                                                    | -SEL                                                     |
|----------------------------------------------------------------------------------------------------|----------------------------------------------------------|
| About you                                                                                                    | ~                                                        |
| Identity verification by phone                                                                                                    | ^                                                        |
| A text or phone call helps us make sure this is you.                                                                                                    |                                                          |
| Country code                                                                                                    |                                                          |
| Mongolia (+976)                                                                                                    |                                                          |
| Phone number                                                                                                    |                                                          |
| 2                                                                                                    |                                                          |
| Instruct Calling We delivered a code to your p                                                                                                    | hone.                                                    |
| Verification code                                                                                                    |                                                          |
| 674362                                                                                                    | оруулах талбар                                           |
|                                                                                                    | al Manager and Part                                      |
| Код баталгаажуулах талба                                                                                                    | рыг дарах                                                |
|                                                                                                    |                                                          |
| Agreement                                                                                                    | ~                                                        |
| n pozotoko za tek                                                                                                    | 11 L                                                     |
|                                                                                                    |                                                          |
| Synar 10                                                                                                    |                                                          |
| Зураг 10                                                                                                    | solmontamirt)@nwm.ediu.mn Sign.out                       |
| 3ypar 10<br>Microsoft Azure                                                                                                    | solmontamirtb@mum.ediu.mn Sign out                       |
| 3ypar 10<br>Microsoft Azure<br>Azure for Students                                                                                                    | solmontamirb@num.edu.mn Sign out.                        |
| 3ypar 10<br>Microsoft Azure '<br>Azure for Students<br>Get \$100 in Azure credits and free access to popular                                                                                                    | solmontamirto@num.edu.mn Sign out                        |
| 3ypar 10         Microsoft Azure         Azure for Students         Get \$100 in Azure credits and free access to popular developer tools like Visual Studio Code                                                                                                    | solmontamiitb@num.edu.mn Sign out<br>cloud servîces plus |
| 3ypar 10<br>Microsoft Azure<br>Azure for Students<br>Get \$100 in Azure credits and free access to popular of<br>developer tools like Visual Studio Code                                                                                                    | solmontamiit)@num.edu.mn Sign out<br>cloud services plus |
| 3ypar 10         Microsoft Azure         Azure for Students         Get \$100 in Azure credits and free access to popular developer tools like Visual Studio Code         About you                                                                                                    | solmontamiit@mum.edu.mn Sign out                         |
| 3ypar 10         Microsoft Azure         Azure for Students         Get \$100 in Azure credits and free access to popular developer tools like Visual Studio Code         About you                                                                                                    | solmontamiit@num.edu.mn Sign out<br>cloud servîces plus  |
| 3ypar 10         Microsoft Azure         Azure for Students         Get \$100 in Azure credits and free access to popular developer tools like Visual Studio Code         About you         Identity verification by phone                                                                                                    | cloud services plus                                      |
| 3ypar 10         Microsoft Azure         Azure for Students         Get \$100 in Azure credits and free access to popular developer tools like Visual Studio Code         About you         Identity verification by phone                                                                                                    | cloud services plus                                      |
| 3ypar 10         Microsoft Azure         Azure for Students         Get \$100 in Azure credits and free access to popular developer tools like Visual Studio Code         About you         Identity verification by phone         Agreement                                                                                                    | cloud services plus                                      |
| Sypar 10         Microsoft Azure         Azure for Students         Get \$100 in Azure credits and free access to popular developer tools like Visual Studio Code         About you         Identity verification by phone         Agreement         I agree to the subscription agreement, offer details, and privacy statement                                                                                                    | cloud services plus                                      |
| Sypar 10         Microsoft Azure         Azure for Students         Get \$100 in Azure credits and free access to popular developer tools like Visual Studio Code         About you         Identity verification by phone         Agreement         I agree to the subscription agreement offer details, and privacy statements         I agree to the subscription agreement offer details, and privacy statements         I agree to the subscription agreement offer details, and privacy statements         I agree to the subscription agreement offer details, and privacy statements         I agree to the subscription agreement offer details, and privacy statements         I agree to the subscription agreement offer details, and privacy statements         I agree to the subscription agreement offer details, and privacy statements         I agree to the subscription agreement offer details, and privacy statements | cloud services plus                                      |
| Sypar 10         Microsoft Azure         Azure for Students         Get \$100 in Azure credits and free access to popular developer tools like Visual Studio Code         About you         Identity verification by phone         Agreement         I agree to the subscription agreement, offer details, and privacy statement         I agree to the subscription agreement, offer details, and privacy statement         I usual fike information, tips, and offers from Microsoft or selected part Azure Newsletter, Pricing updates, and other Microsoft products and set                                                                                                    | cloud services plus                                      |
| Sypar 10         Microsoft Azure         Azure for Students         Get \$100 in Azure credits and free access to popular developer tools like Visual Studio Code         About you         Identity verification by phone         Agreement         I agree to the subscription agreement, offer details, and privacy statement         I agree to the subscription agreement, offer details, and privacy statement         I vould like information, tips, and offers from Microsoft or selected part Azure Newsletter, Pricing updates, and other Microsoft products and ase         Sign up                                                                                                    | cloud services plus                                      |

Зураг 11

|                           | -                                                                                                    | You have free                                          | Azure Advisor re                        | commendations                            |                                                                                                    | ×                         | 1          |
|---------------------------|----------------------------------------------------------------------------------------------------|--------------------------------------------------------|-----------------------------------------|------------------------------------------|----------------------------------------------------------------------------------------------------|---------------------------|------------|
| Azure<br>can sa<br>have r | Advisor is a free of<br>we maney, improve<br>unning in Azure. Le<br>Mass<br>Mass<br>Mass<br>Mass<br>Mass<br>Mass<br>Mass<br>Mas | fering that analyzes<br>performance, be n<br>form more | o your Azure usag<br>hore secure, and i | e and provides rec<br>mprove reliability | ommendations<br>of the solutions<br>(<br>)<br>(<br>)<br>(<br>)<br>(<br>)<br>(<br>)<br>(<br>)<br>(<br>)<br>(<br>)<br>(<br>)<br>( | on how you<br>you already | Man<br>Lan |
|                           |                                                                                                    |                                                        | na my fina recommend                    |                                          | Сонгох та                                                                                                    | албар                     | 110        |

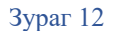

Алхам 7. **Education** талбар луу орсны дараагаар **software** цэсийг сонгосноор таны ашиглах албан ёсны эрхтэй microsoft програмууд харагдана.

| S Education - Overview |                                                                                                    |                                                    |                             |     |          |   |
|------------------------|----------------------------------------------------------------------------------------------------|----------------------------------------------------|-----------------------------|-----|----------|---|
| Destroy                | 3 Controx tan6ap<br>Get started with A<br>Gailly intropy provides<br>Assessments<br>Bothert offer 300<br>100 assets offer 300 | uzure in 5 minutes!<br>I vitola, maky year fist vi | laat maatime or sacandy sto |     | 000      | 9 |
| e maler nd             | Download free coffwa                                                                                                    | The set of terms                                   |                             | O Y | <u> </u> |   |

Зураг 13

Алхам 8. Та өөрт шаардлагатай програмыг сонгож татаж авах бол download, ашиглагдах түлхүүрийг View Key холбоос дээр дарж авна.

| The Sub-continue . Radionant |                                                  |                                                  |                               | activities                                                                                                    |  |
|------------------------------|--------------------------------------------------|--------------------------------------------------|-------------------------------|----------------------------------------------------------------------------------------------------|--|
| Torradon - sources           |                                                  |                                                  |                               |                                                                                                    |  |
|                              |                                                  | Worked Company 188 . School Sun - Street Service | Postationaria Salah Mahaganga | 11                                                                                                    |  |
| Carrier .                    |                                                  |                                                  |                               |                                                                                                    |  |
| W seferes                    | 140 1000                                         |                                                  |                               | Windows Server 2019 Essentials                                                                                                    |  |
| P Longo                      | France                                           | Product Indepery                                 | Sameth. Jone                  | (updated Sept 2019)                                                                                                    |  |
|                              | A Trans Prove States and States                  | Sector Init                                      |                               | We space between their ready official is the set of the set of the |  |
| ACC-REAL                     | The Musice Lancing Secret 8.4.7 Sc Windows       | di 7 Malfred (assring                            | 0.14                          |                                                                                                    |  |
| R makes                      | II Alexand A Lines 6.5.1                         | Intelact                                         | 0.0 100                       |                                                                                                    |  |
|                              | 12 Western Dress 2019 Colonerer Institut In-     | Operating System                                 | 0.01                          | and capital as for distance for an insertion, allowing longit                                                                                                    |  |
|                              | 22 Witness Same (2.1) Descent Superior Sup-      | Gametro Lyter                                    | án St.                        | Residual of the start production.                                                                                                    |  |
|                              | 12 Window Server 1710 Secretary payment ba       | Operating System:                                | 0+34                          | Highly                                                                                                    |  |
|                              | Q Paralight                                      | Learning Service)                                | tanas Costros Rport           | 13M former                                                                                                    |  |
|                              | If these there is not been and the               | torque.                                          | an tal A Bahrangeratu         |                                                                                                    |  |
|                              | an Windomson                                     | Lancing Inform                                   | terres watcaam                | Тулкуур-авак талбар                                                                                                    |  |
|                              | in these these                                   | Productedly Table                                | tanna                         |                                                                                                    |  |
|                              | -1 Wand States Look                              | bronger hans                                     | de lat                        |                                                                                                    |  |
|                              | The Advance of Proceedings                       | America                                          | 04,64                         |                                                                                                    |  |
|                              | The Property Problem and 1217 (Divisional Bully) | Including Taxa                                   | in in                         |                                                                                                    |  |
|                              | taren 278                                        | Lawrence .                                       | 64.94                         |                                                                                                    |  |
|                              | The Advanced The and Andrews (1978) reaction 12  | Servet.                                          | 12.64                         |                                                                                                    |  |
|                              | Interest Treast Analytics (2011 Vertice 1.8      | hores .                                          | an he                         |                                                                                                    |  |
|                              | and depends for Viscal Daulis 2018 mersion 12.0  | Invite Set                                       | in th                         |                                                                                                    |  |
|                              | and Augusta for Visual Doubs 2019 memory 70.00   | Interlager Trails                                | 00.00                         | Piporpau ratas tarbap                                                                                                    |  |
|                              | 📷 Annue Develue faires 1019 Spatiste I Julia     | Productively Name                                | 10.95                         | П                                                                                                    |  |
|                              | Tanan Bartipa baran 2010 tanan 1 1400 0.         | Projection State                                 | án þá                         | 37                                                                                                    |  |
|                              | anne fraction bei an Aussian 1979 Springer 1 1.  | Human ton                                        | 14.10                         |                                                                                                    |  |
|                              | anne Bacter berne Person (The Indets I ).        | Published Tarty                                  | win                           | the second second second second second second second second second second second second second second second se                                                                                                    |  |

Зураг 14

Анхааруулга: Танд нэг төрлийн програмд нэг л түлхүүр олгогдох болно.